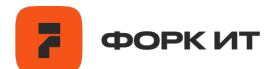

# Руководство по эксплуатации Программы для ЭВМ «Программа для измерения насыпного объема сыпучих материалов на подвижных или статистических поверхностях»

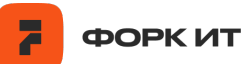

#### Оглавление

| 1. | Введени                                                                                    | e                                                                                                    | 4          |  |  |
|----|--------------------------------------------------------------------------------------------|----------------------------------------------------------------------------------------------------|------------|--|--|
| 2. | Описани                                                                                    | е интерфейса администрирования ПО                                                                         | 5          |  |  |
|    | 2.1. Авторизация подключения                                                               |                                                                                                    |            |  |  |
|    | 2.1.1.                                                                                     | Авторизация подключения к основному ПО                                                                    | 5          |  |  |
|    | 2.1.2. Авторизации подключения к модулю аппаратного контроля з ПО и вычислительного модуля |                                                                                                    |            |  |  |
|    | 2.2. Первичная настройка нулевого объема                                                   |                                                                                                    |            |  |  |
|    | 2.2.1.                                                                                     | Для запуска скриптов:                                                                                     | 6          |  |  |
|    | 2.2.2.                                                                                     | Первичная настройка нулевого объема (5 шагов)                                                             | 6          |  |  |
|    | 2.2.2.1.                                                                                   | Запись bag-файла при движущемся сырье в кадре:                                                            | 6          |  |  |
|    | 2.2.2.2.                                                                                   | Запись bag-файла при пустом конвейере или грохоте.                                                        | 7          |  |  |
|    | 2.2.2.3.                                                                                   | Определение скорости перемещения сырья в кадре.                                                           | 8          |  |  |
|    | 2.2.2.4.<br>обл                                                                            | Определение рабочей области и расчет значений объема пус<br>асти под камерой - установка нулевого объема. | стой<br>11 |  |  |
|    | 2.2.2.5.                                                                                   | Настройка БД                                                                                              | 13         |  |  |
|    | 2.3. Oci                                                                                   | ювной режим работы по видеофиксации и расчету насыпного объ                                               | ьема<br>14 |  |  |

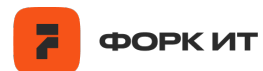

# Термины и определения

| Термин       | Определение                                                                                                    |  |  |  |  |
|--------------|----------------------------------------------------------------------------------------------------|--|--|--|--|
| БД           | База данных                                                                                                    |  |  |  |  |
| ПО           | Программное обеспечение                                                                                         |  |  |  |  |
| Программа/ПО | Программа для измерения насыпного объема сыпучих материалов на подвижных или статистических поверхностях        |  |  |  |  |
| СОД          | Сервер обработки данных                                                                                         |  |  |  |  |
| OC           | Операционная система                                                                                            |  |  |  |  |
| СПД          | Сервис приема данных                                                                                            |  |  |  |  |
| СУБД         | Система управления базами данных                                                                                |  |  |  |  |
| Пайплайн     | Последовательность действий и процессов, выполняемых при запуске программы, для достижения поставленной задачи. |  |  |  |  |
| SSH          | Secure Shell - сетевой протокол прикладного уровня, предназначенный для безопасного удаленного доступа          |  |  |  |  |
| VNC          | Virtual Network Computing - метод удаленного доступа к рабочему столу компьютера по сети                        |  |  |  |  |

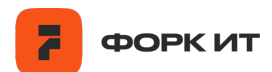

#### 1. Введение

Настоящий документ является руководством по эксплуатации программы для ЭВМ «Программа для измерения насыпного объема сыпучих материалов на подвижных или статистических поверхностях» (далее – «ПО», «Программа»).

Программа разворачивается на базе операционной системы Raspberry Pi OS 64-bit, в качестве локальной СУБД используется MariaDB, удаленной - PostgreSQL.

Одним из основных требований для обеспечения работы Программы является наличие внешнего статического IP-адреса (возможны варианты с перенаправлением потоков на внутренний адрес через прокси-сервер).

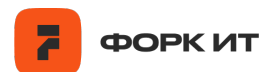

#### 2. Описание интерфейса администрирования ПО

#### 2.1. Авторизация подключения

#### 2.1.1. Авторизация подключения к основному ПО

Авторизация и подключение к основному ПО осуществляется с помощью протокола SSH или метода удаленного доступа VNC. В обоих случаях необходимо использовать следующие данные:

- IP адрес устройства (например, 10.95.105.103);
- Логин (например, forkuser);
- Пароль (например, admin).

Для подключения с помощью SSH используется команда следующего вида,

которую следует ввести в окне терминала:

ssh username@ip -p port ,

где *username* – имя пользователя, *ip* – ip-адрес устройства, *port* – порт.

После чего в открывшемся окне появится строка для ввода пароля.

Для подключения с помощью VNC необходимо скачать программу RealVNC Viewer. потребуется ввести IP-адрес, после чего в открывшемся окне ввести имя пользователя и пароль.

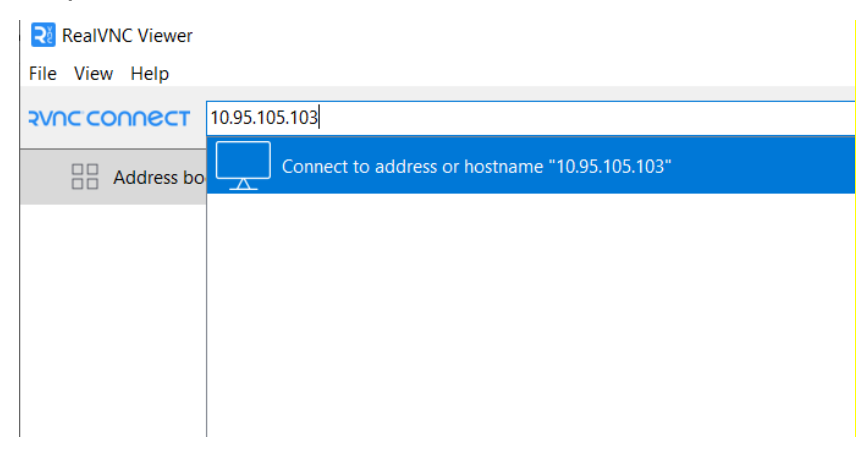

Рис.1. Ввод IP-адреса в программе RealVNC Viewer.

# **2.1.2.** Авторизации подключения к модулю аппаратного контроля зависания **ПО** и вычислительного модуля

Авторизация и подключение к модулю аппаратного контроля зависания ПО и вычислительного модуля осуществляется с помощью Web-интерфейса через браузер. Необходимо использовать следующие данные:

IP адрес устройства аппаратного контроля (например, 10.95.105.103);

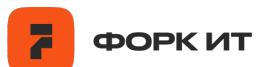

- > Логин (например forkuser);
- Пароль (например admin).

#### 2.2. Первичная настройка нулевого объема

Для запуска алгоритма расчета объема требуется выполнить 6 шагов, для каждого из которых были написаны соответствующие python-скрипты. В связи с тем, что при включении прибора, автоматически выполняется запуск пайплайна для расчета объема, необходимо остановить этот процесс и освободить подключение к камере глубины, выполнив команду в окне терминала:

sudo bash /home/forkmeter/Projects/scripts/kill\_pipe.sh

# 2.2.1. Для запуска скриптов:

Необходимо зайти на устройство через VNC Viewer. Для этого потребуется ввести ip-адрес, имя пользователя и пароль.

Запуск скриптов осуществляется с помощью виртуального окружения python версии 3.9). Для этого открываем терминал и переходим в папку проекта:

*cd /home/forkmeter/Projects,* здесь forkmeter - имя пользователя.

Активировать виртуальное окружение:

source venv/bin/activate

Далее можно приступать к настройке Программы.

# 2.2.2. Первичная настройка нулевого объема (5 шагов)

# 2.2.2.1. Запись bag-файла при движущемся сырье в кадре:

# python3.9 record\_bag.py1

После запуска скрипта открывается окно с предварительным просмотром кадра, нужно нажать любую клавишу, чтобы начать запись.

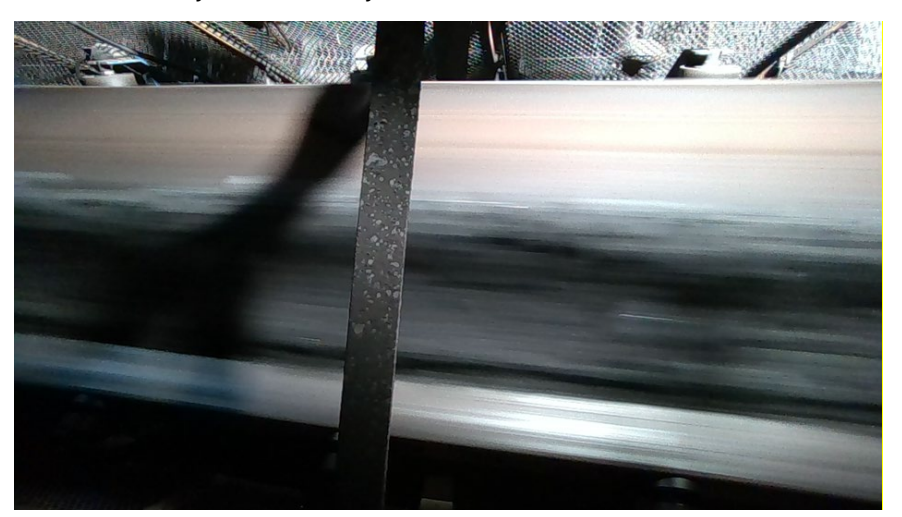

Рис.2. RGB- изображение конвейера с углем.

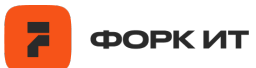

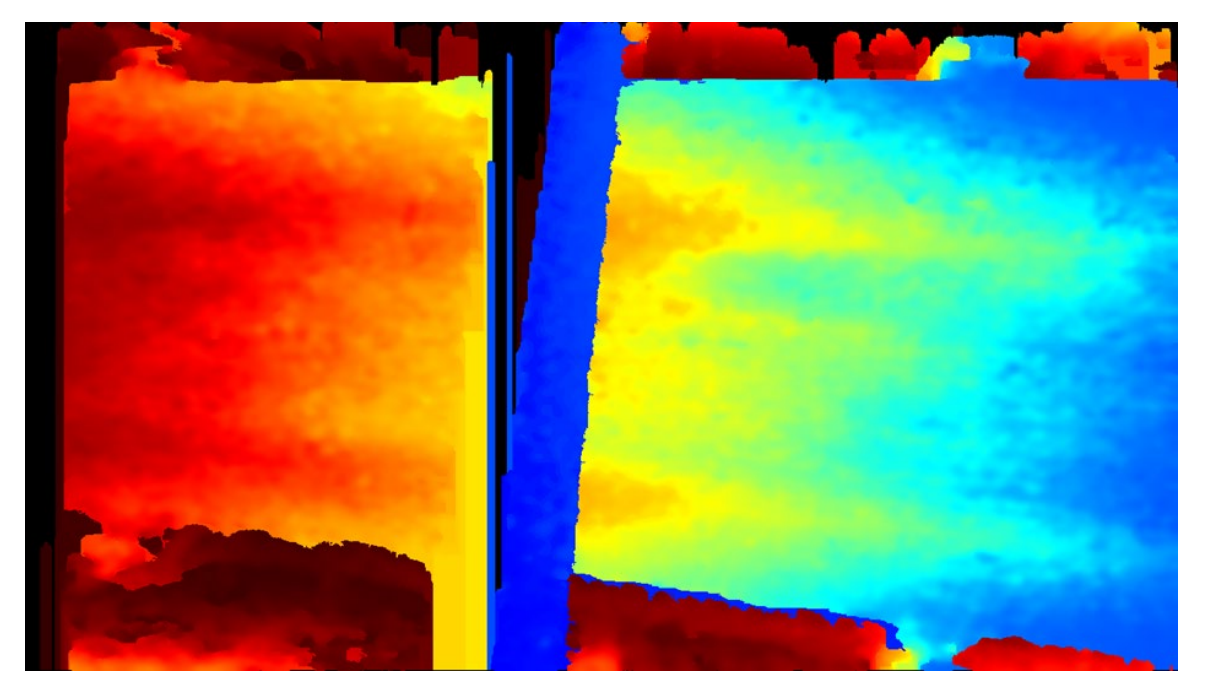

*Рис.3. Изображение карты глубины на конвейере с углем.* Запись сохраняется в папку: *data/init\_bags.* 

# 2.2.2.2. Запись bag-файла при пустом конвейере или грохоте.

python3.9 record\_bag.py 0

После запуска скрипта открывается окно с предварительным просмотром кадра, нужно нажать любую клавишу, чтобы начать запись.

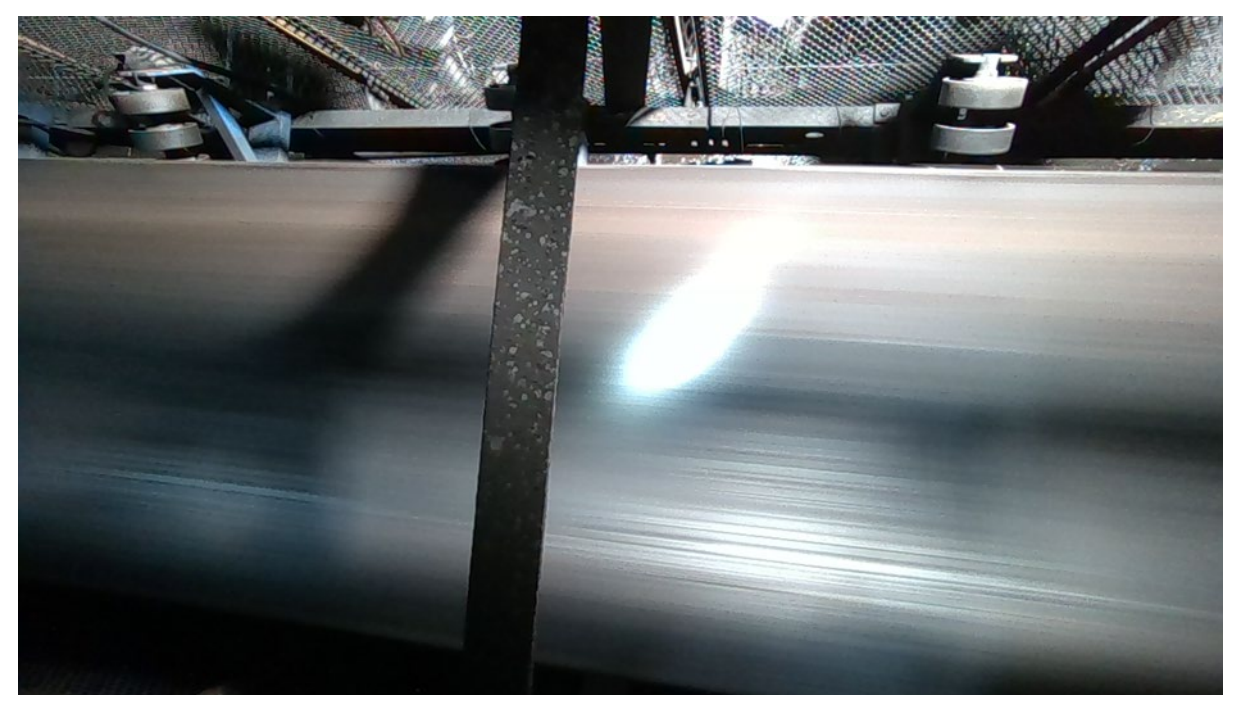

Рис.4. RGB- изображение пустого конвейера.

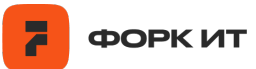

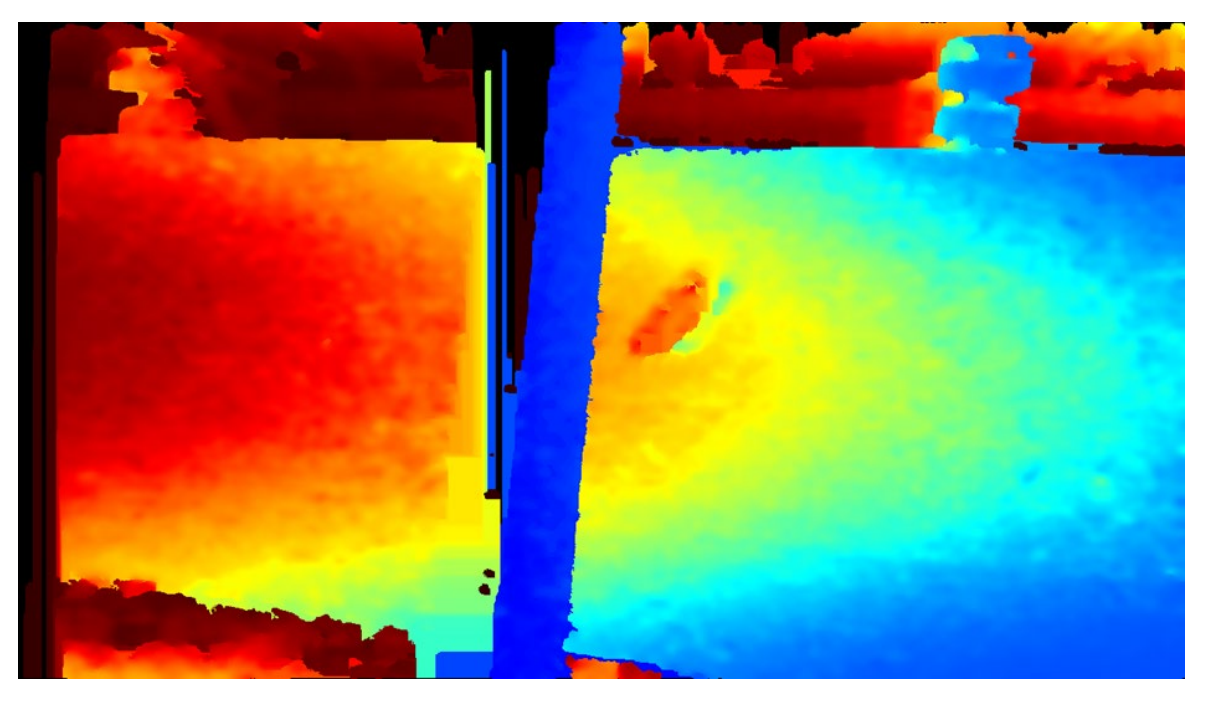

*Рис.5. Изображение карты глубины пустого конвейера* Запись сохраняется в папку: *data/empty\_bags.* 

#### 2.2.2.3. Определение скорости перемещения сырья в кадре.

Данное значение описывает сколько пикселей проходит сырье за 1 кадр. По умолчанию расчеты выполняются для скорости съемки 5 кадров в секунду.

Есть 2 варианта расчета скорости перемещения сырья, в зависимости от места съемки: на грохоте или на конвейере:

#### а. Настройка скорости перемещения для грохота

# python3.9 setup\_flow.py

Выполняется автоматический расчет попиксельного смещения угля в кадре и открывается окно с просмотром изображения карты глубины.

Необходимо зажать левую кнопку мыши и белым цветом провести линию, параллельную интересующей нас области. Это необходимо для расчета угла поворота кадра. Далее последовательно необходимо нажать *клавиши w* и *d*.

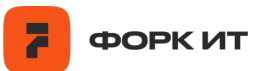

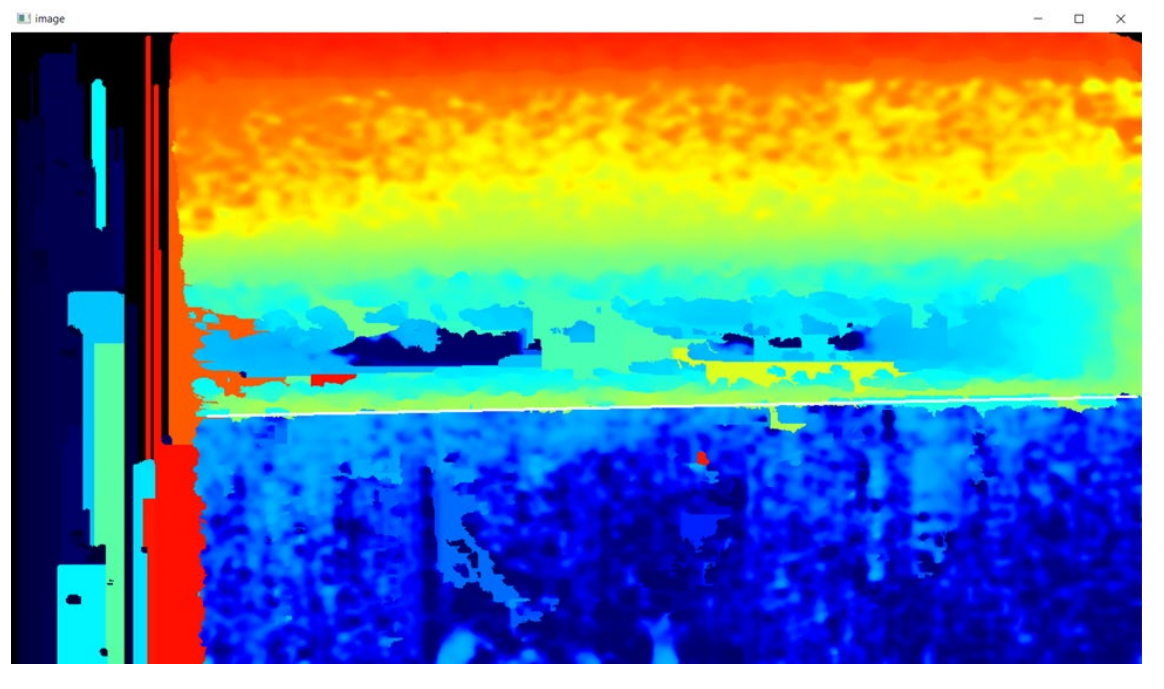

*Рис.6. Определение угла поворота на изображении карты глубины* В следующем открывшемся окне белым прямоугольником необходимо обозначить рабочую область, которая будет использоваться при расчете объема. После этого нажимается *клавиша w* и окно закрывается.

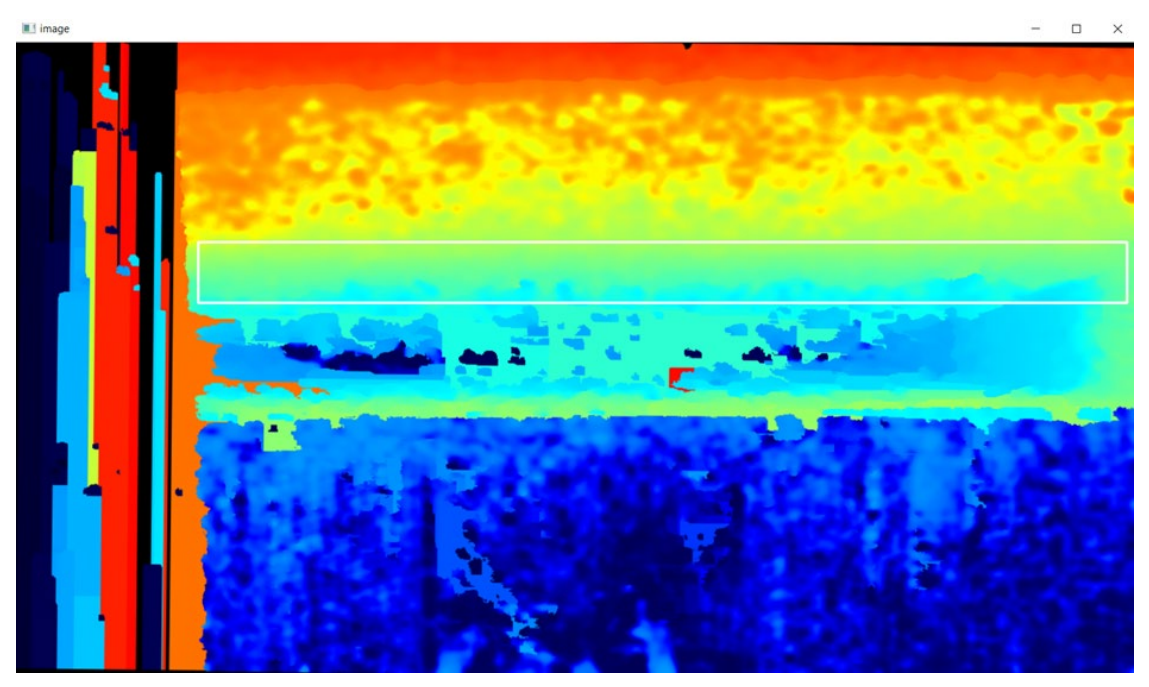

Рис.7. Ограничение рабочей области прямоугольником

# b. Настройка скорости для конвейера

# python3.9 setup\_move.py

Выполняется выделение углей прямоугольниками и расчет попиксельного смещения за 1 кадр.

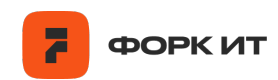

Белой линией определяется угол поворота изображения. Необходимо

#### последовательно нажать клавиши w и d.

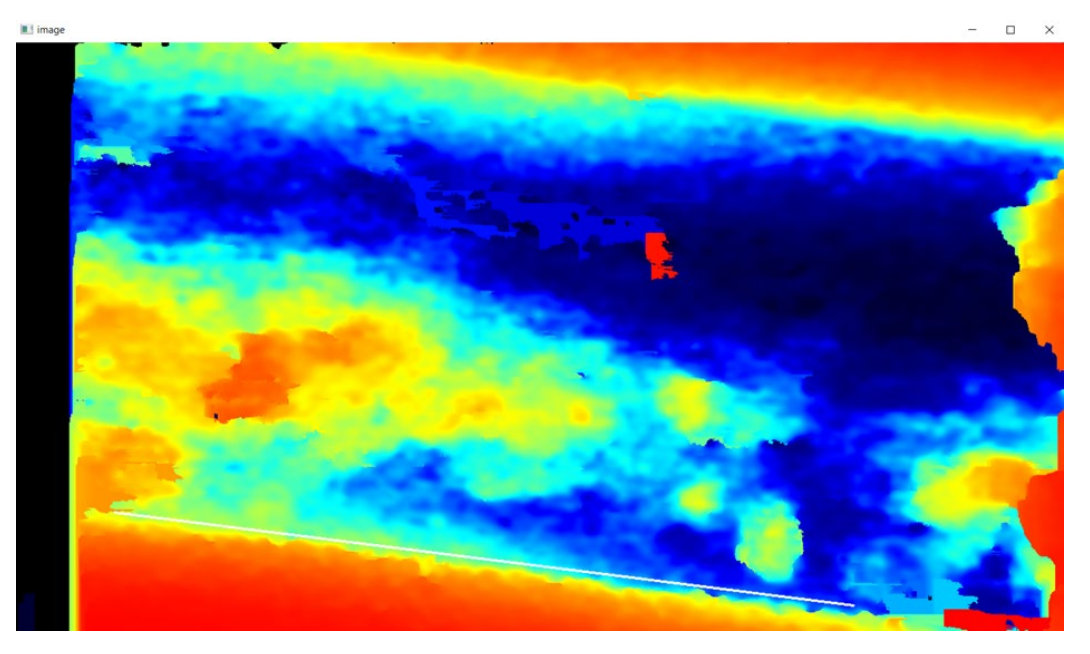

*Рис.8. Определение угла поворота на изображении карты глубины* В открывшемся окне выделяется прямоугольником крупный экземпляр угля и нажимается *клавиша w*.

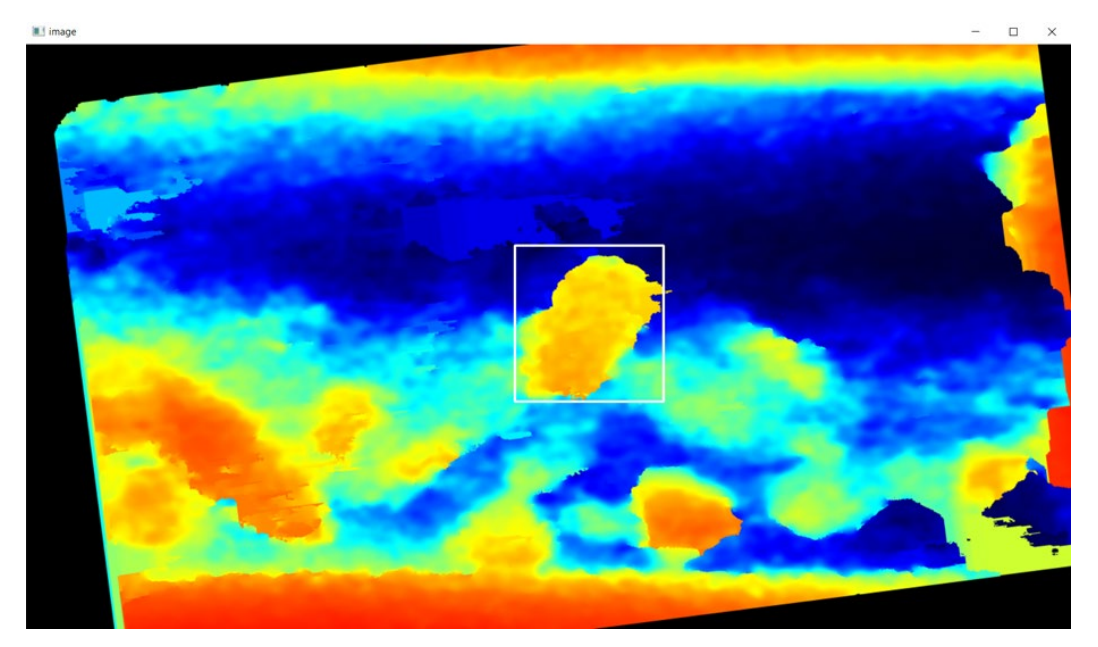

Рис.9. Определение угла поворота на изображении карты глубины

Далее необходимо повторить действие на следующем кадре. Выделяется тот же экземпляр угля, что и на предыдущем шаге, затем последовательно нажимаются *клавиши w и d*.

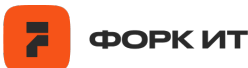

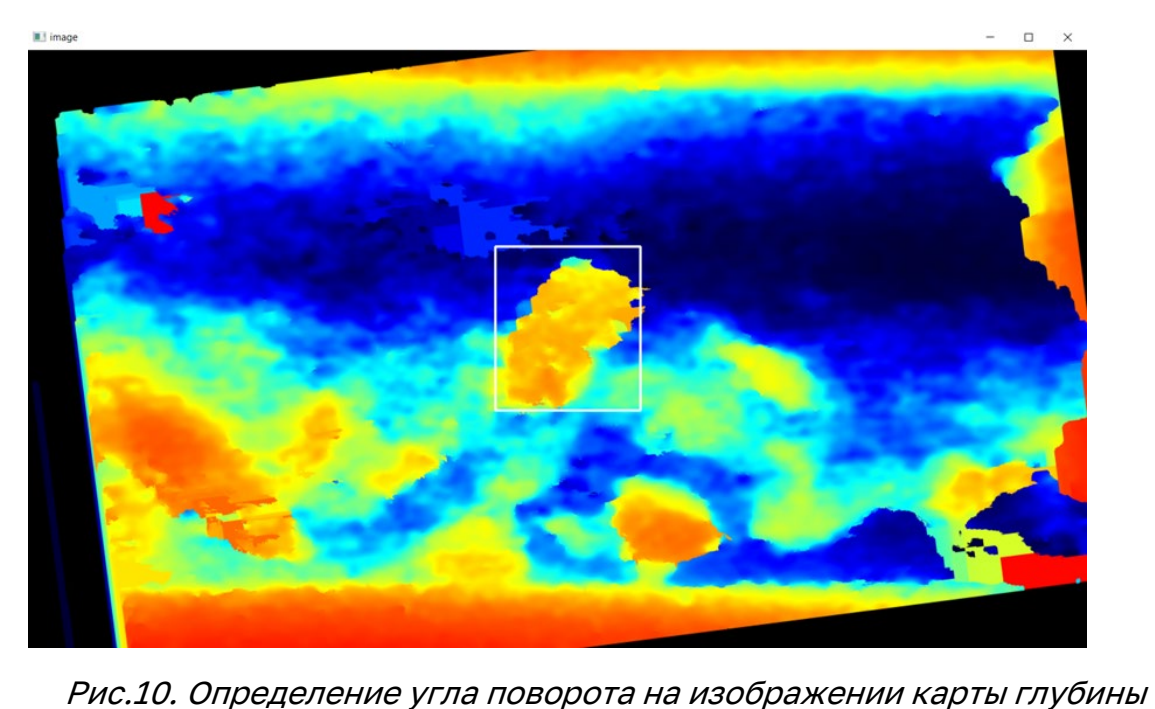

2.2.2.4. Определение рабочей области и расчет значений объема пустой области под камерой - установка нулевого объема.

# python3.9 setup\_empty.py

Открывается окно с просмотром изображения карты глубины. Необходимо зажать левую кнопку мыши и белым цветом провести линию, параллельную интересующей нас области — это необходимо для расчета угла поворота кадра. Далее необходимо последовательно нажать *клавиши w и d.* 

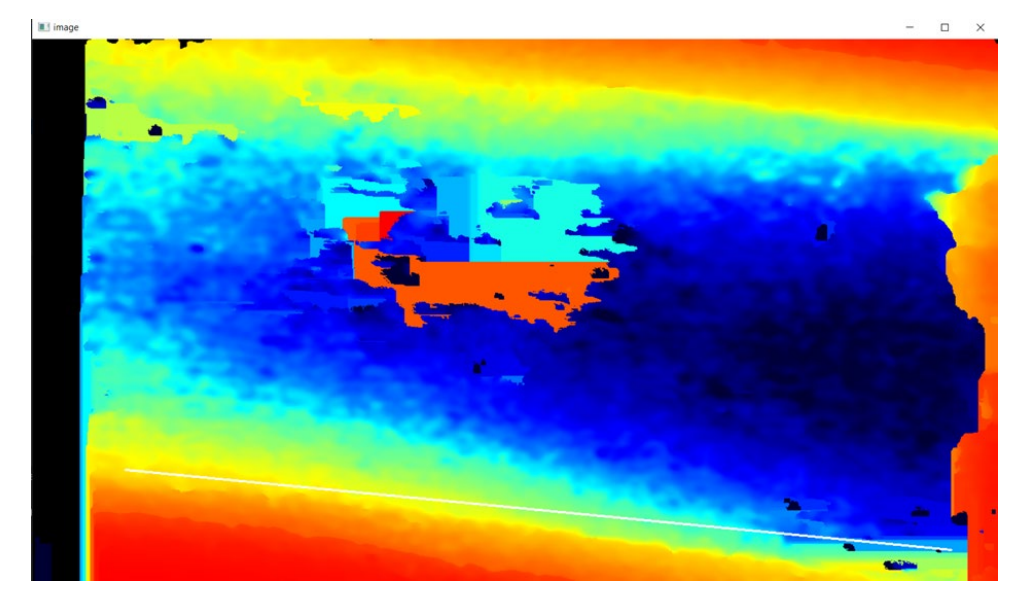

Рис.11. Определение угла поворота на изображении карты глубины

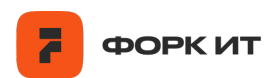

В следующем открывшемся окне белым прямоугольником необходимо обозначить рабочую область, которая будет использоваться при расчете объема. После этого нажимается *клавиша w* и окно закрывается.

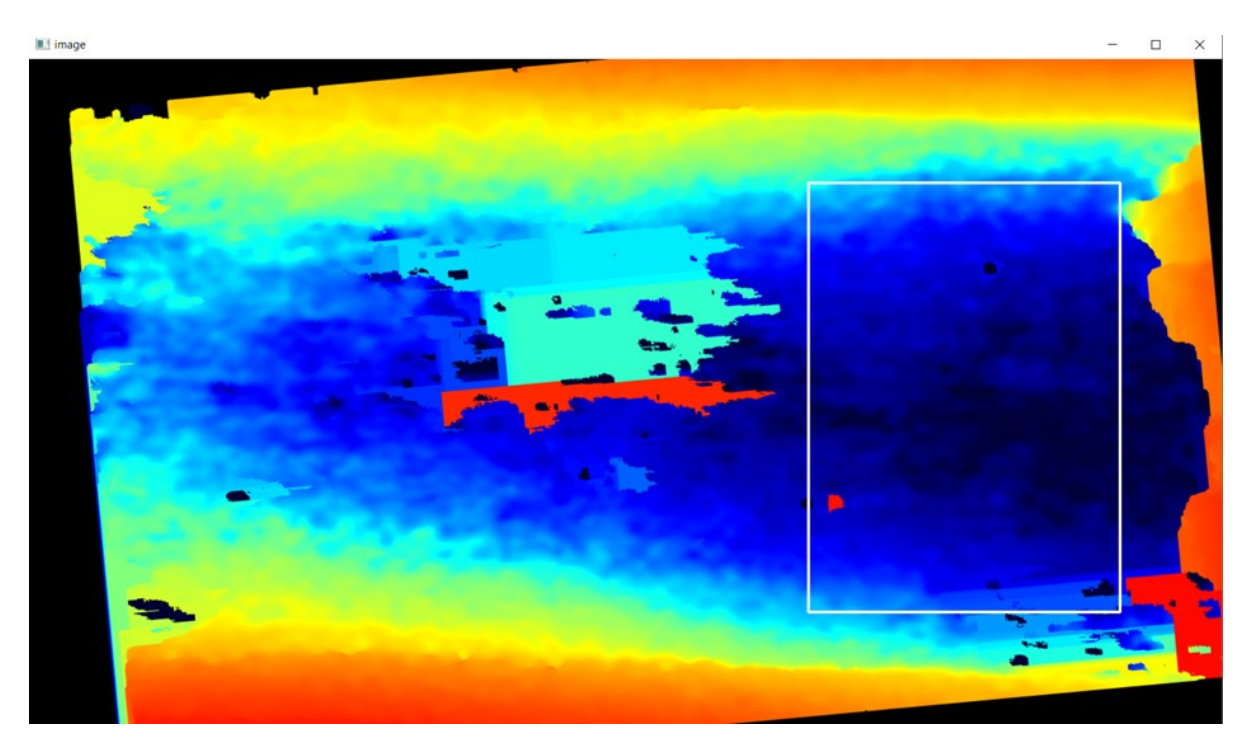

Рис.12. Ограничение рабочей области прямоугольником

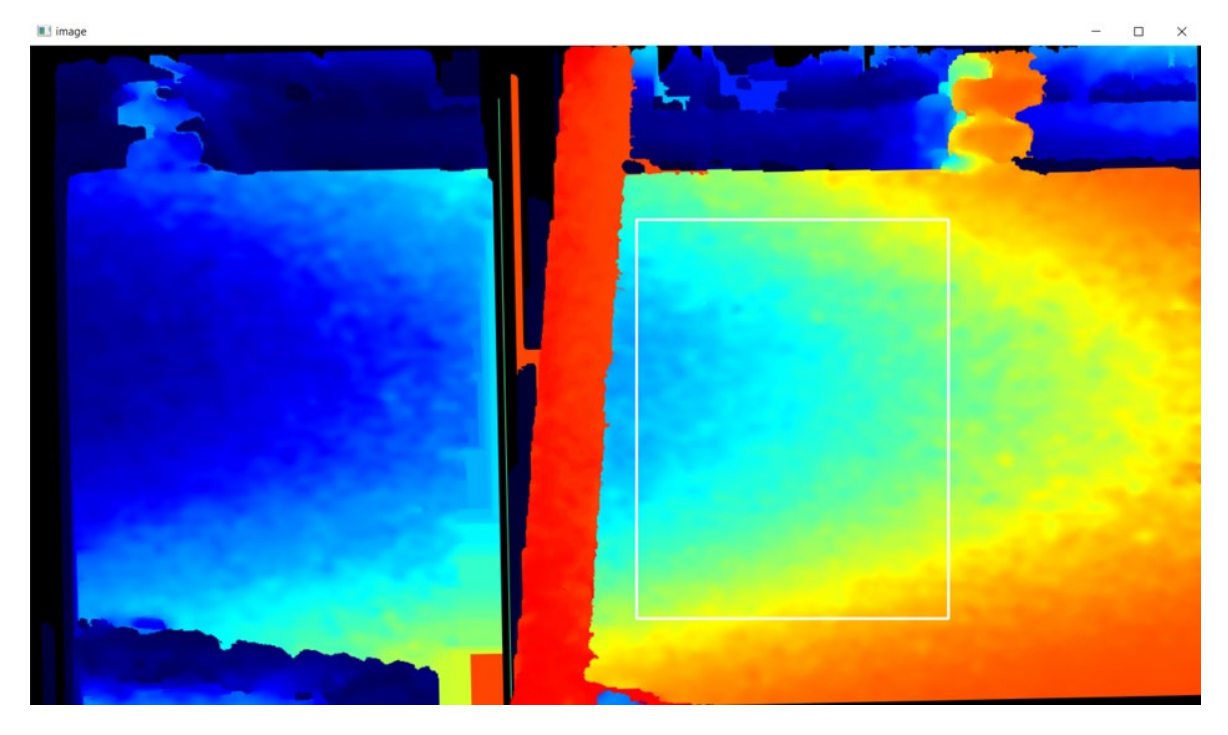

*Рис.13. Ограничение рабочей области прямоугольником* В результате выполнения шагов 3 и 4 рассчитанные значения сохраняются в файл *configs/setup.txt.* 

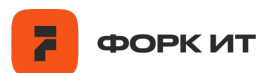

y1=557 mean\_center\_depth=1302.0 median\_center\_depth=1301.0
SCALE\_COEFF\_X=0.000973333 SCALE\_COEFF\_Y=0.001027391 volume0=0.191188133 rotate\_angle=-13.0 volume0\_raw=191189.36 volume0\_window=0.191540178 x0=657 y0=169 x1=1048 y1=582 mean center depth=1283.0 median\_center\_depth=1285.0 SCALE\_COEFF\_X=0.000960766 SCALE\_COEFF\_Y=0.001013888 volume0=0.201888264 rotate angle=-5.7 volume0\_raw=207254.26 volume0\_window=0.201844511 fps=5 px\_velocity\_x=892 px\_velocity\_y=5 x0=168 y0=129 x1=702 y1=485 mean\_center\_depth=1392.0
median\_center\_depth=1389.0
SCALE\_COEFF\_X=0.001039863 SCALE\_COEFF\_Y=0.001098878 volume0=0.302589398 rotate\_angle=0.0 volume0\_raw=264806.17 volume0\_window=0.305129321

Рис.14. Файл setup.txt

Итоговые значения с конфигурацией необходимо скопировать и вставить в файл *configs/setup.ini.* 

| 7[cfg]                       |
|------------------------------|
| fps=5                        |
| <pre>px_velocity_x=500</pre> |
| <pre>px_velocity_y=200</pre> |
| x0=657                       |
| <b>y0=</b> 169               |
| x1=1048                      |
| y1=582                       |
| mean_center_depth=1283.0     |
| median_center_depth=1285.0   |
| SCALE_COEFF_X=0.000960766    |
| SCALE_COEFF_Y=0.001013888    |
| volume0=0.201888264          |
| rotate_angle=-5.7            |
| volume0_raw=207254.26        |
| volume0_window=0.201844511   |
|                              |

Рис.15. Пример итогового конфиг-файла setup.ini

# 2.2.2.5. Настройка БД

Финальная настройка обработки и записи в БД осуществляется в конфигурационном файле *configs/fork\_cfg.ini* - там необходимо указать

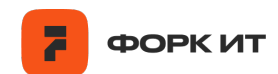

порядковый номер экземпляра форкметра (fork\_id) и ориентацию камеры относительно рабочей поверхности: horizontal либо vertical. При установке камеры широкой частью параллельно движению конвейерной ленты - horizontal, при установке камеры широкой частью перпендикулярно движению угля на грохоте vertical.

Далее осуществляется настройка локальной и удаленной БД. В качестве локальной БД используется MariaDB, удаленная - PostgreSQL.

| Ə[basic]                                |
|-----------------------------------------|
| name = forkmeter                        |
| <pre>camera_position = horizontal</pre> |
| fork_id = 1                             |
|                                         |
| [db_local]                              |
| host=                                   |
| user=                                   |
| password=                               |
| db=results                              |
| charset=utf8mb4                         |
| cursorclass=pymysql.cursors.DictCursor  |
|                                         |
| [db_serv]                               |
| database=results                        |
| user=                                   |
| password=                               |
| host=                                   |
| port=                                   |

Рис.16. Пример настройки БД

2.3. Основной режим работы по видеофиксации и расчету насыпного объема

Основной режим работы запускается с помощью скрипта run\_pipeline\_db.py. Для запуска программы необходимо в открытом окне терминала ввести команду:

#### python3.9 run\_pipeline\_db.py

Данный скрипт устанавливает подключение к камере и запускает обработку последовательности карт глубины для последующего расчета объема. Выполняется подключение и отправка результатов в локальную БД и в БД на сервере. Полученные мгновенные значения объемов записываются в поле "vol\_m3", время указывается в поле "time", среднее значение глубины в кадре характеризует среднее расстояние до объекта в зоне видимости и хранится в поле "mean\_depth", также для последующей обработки результатов записывается порядковый номер устройства – "fork\_id".

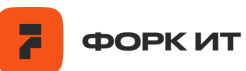

| 🖽 Свойства 🖳 Данные 矗 Диаграмма                                  |     |                         |                               |              |                |             |  |  |  |  |  |  |
|------------------------------------------------------------------|-----|-------------------------|-------------------------------|--------------|----------------|-------------|--|--|--|--|--|--|
| 🖽 volumes 🕼 Beedume SQL выражение чтобы отфильтровать результаты |     |                         |                               |              |                |             |  |  |  |  |  |  |
| ица                                                              | ۲   | <sup>123</sup> ≁ id ↓ ▼ | 🖉 time 🔹                      | 123 vol_m3 🔹 | 123 mean_depth | 123 fork_id |  |  |  |  |  |  |
| абл                                                              | 545 | 4 133 092               | 2024-09-11 19:47:29.681 +0300 | 0,20961343   | 525            | 4           |  |  |  |  |  |  |
|                                                                  | 546 | 4 133 091               | 2024-09-11 19:47:25.074 +0300 | 0,19786799   | 566            | 4           |  |  |  |  |  |  |
|                                                                  | 547 | 4 133 090               | 2024-09-11 19:47:20.314 +0300 | 0,084926166  | 630            | 4           |  |  |  |  |  |  |
| eKo                                                              | 548 | 4 133 089               | 2024-09-11 19:47:15.280 +0300 | 0,19752166   | 564            | 4           |  |  |  |  |  |  |
| Ē                                                                | 549 | 4 133 088               | 2024-09-11 19:47:10.546 +0300 | 0,20968634   | 526            | 4           |  |  |  |  |  |  |
| Ť                                                                | 550 | 4 133 087               | 2024-09-11 19:47:05.896 +0300 | 0,14741823   | 603            | 4           |  |  |  |  |  |  |
|                                                                  | 551 | 4 133 086               | 2024-09-11 19:47:00.695 +0300 | 0,19720909   | 559            | 4           |  |  |  |  |  |  |
|                                                                  | 552 | 4 133 085               | 2024-09-11 19:46:56.157 +0300 | 0,2004451    | 530            | 4           |  |  |  |  |  |  |
|                                                                  | 553 | 4 133 084               | 2024-09-11 19:46:51.329 +0300 | 0,21029773   | 529            | 4           |  |  |  |  |  |  |
|                                                                  | 554 | 4 133 083               | 2024-09-11 19:46:46.721 +0300 | 0,21005      | 520            | 4           |  |  |  |  |  |  |
|                                                                  | 555 | 4 133 082               | 2024-09-11 19:46:42.183 +0300 | 0,20647731   | 540            | 4           |  |  |  |  |  |  |

Рис.17. Пример таблицы с результатами вычисления объемов в БД